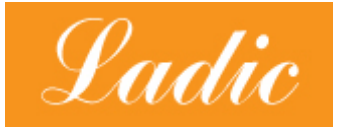

L'Association pour le Développement Informatique et la Communication LADIC.com

# Formation Python / Django

| Préambule                                                                                                    | 2                       |
|----------------------------------------------------------------------------------------------------|-------------------------|
| Installation de Python                                                                                                    | 2                       |
| Les bases du langage Python                                                                                                    | 3                       |
| Objets et classes                                                                                                    | 4                       |
| Exercice : convertir un montant en devises<br>En utilisant les boucles, terminer le programme suivant pour afficher le montant o<br>dans les 4 devises en fonction du taux :<br>Même exercice en utilisant en plus une classe et sa méthode : | 4<br>converti<br>4<br>4 |
| Installation de Django                                                                                                    | 5                       |
| Première application                                                                                                    | 6                       |
| Installation sur un serveur de production                                                                                                    | 8                       |
| Créer un model                                                                                                    | 8                       |
| Créer un formulaire et enregistrer les données                                                                                                    | 9                       |
| Lister les données                                                                                                    | 11                      |
| Supprimer les données                                                                                                    | 11                      |
| Documentation utilisée pour créer la formation                                                                                                    | 12                      |

# 1) Préambule

Cette formation, sous forme de tutoriel, vous permet d'acquérir les bases nécessaires en Python pour créer votre première application Django.

# 2) Installation de Python

Télécharger et installer Python 3.9.10, c'est la version à utiliser pour cette formation :

https://www.python.org/ftp/python/3.9.10/python-3.9.10-amd64.exe

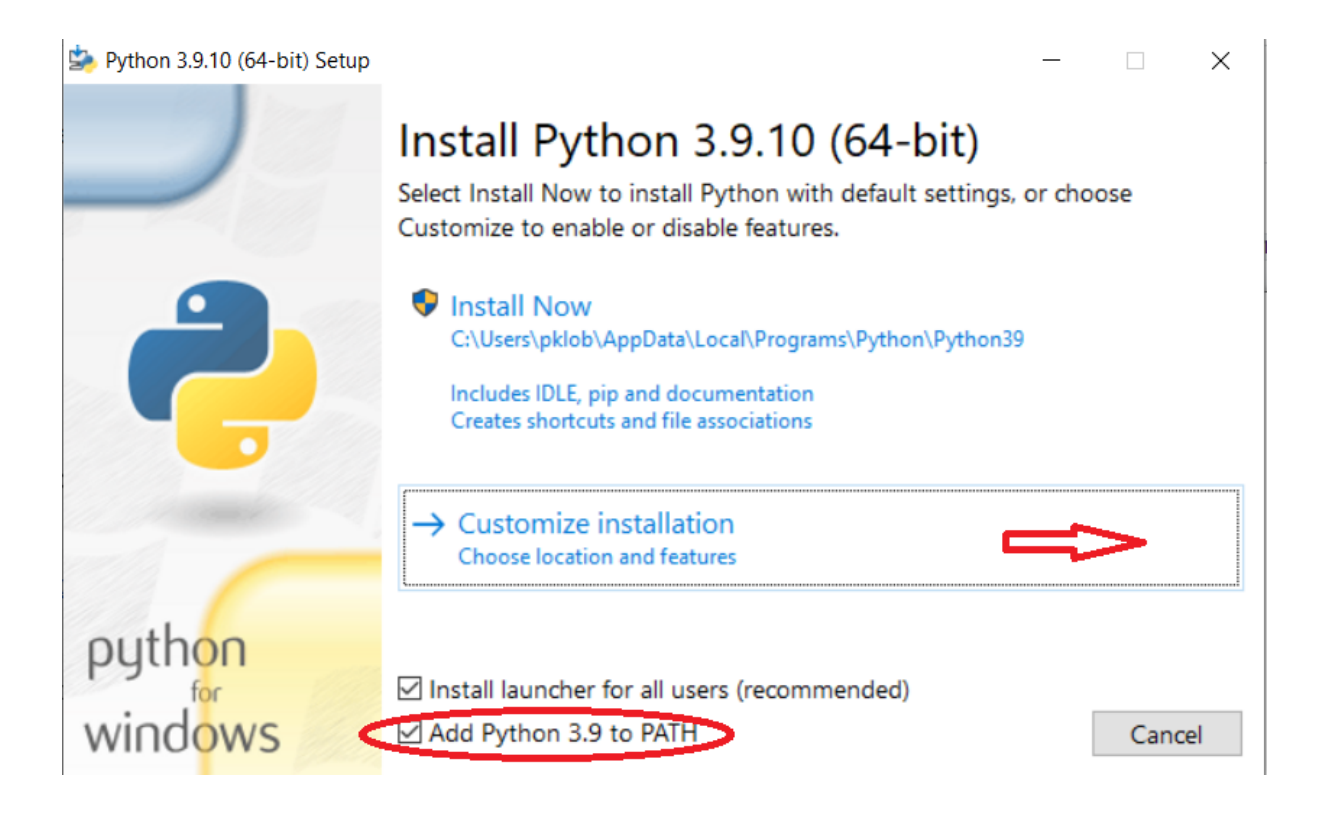

b Python 3.9.10 (64-bit) Setup

|         | Advanced Options                             |             |        |
|---------|----------------------------------------------|-------------|--------|
|         | Install for all users                        |             |        |
|         | Associate files with Python (requires the py | launcher)   |        |
|         | Create shortcuts for installed applications  |             |        |
|         | Add Python to environment variables          |             |        |
|         | Precompile standard library                  |             |        |
|         | Download debugging symbols                   |             |        |
|         | Download debug binaries (requires VS 2017    | ' or later) |        |
|         | Customize install location                   |             |        |
|         | C:\Program Files\Python39                    |             | Browse |
| python  |                                              |             |        |
| for     |                                              |             |        |
| WINDOWS | Back                                         | 🖓 Install   | Cancel |

\_

# 3) Les bases du langage Python

Une fois l'installation terminée, vous cliquez sur Windows "Démarrer" puis vous lancez Python :

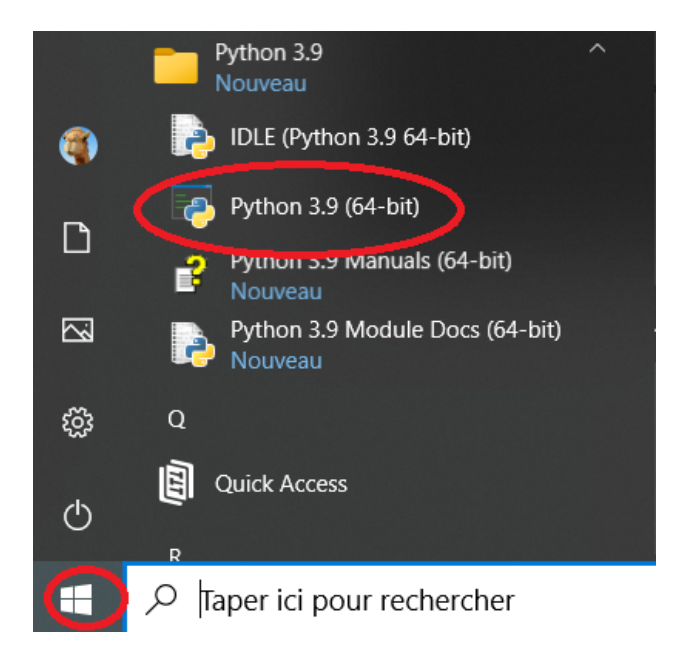

Tapez des instructions Python :

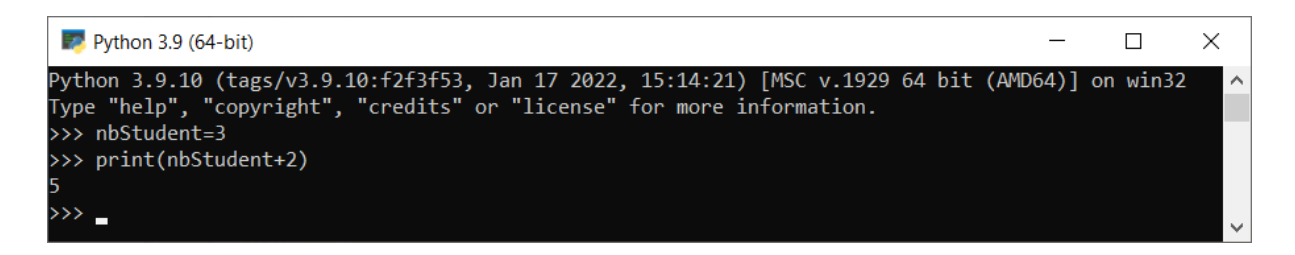

Et suivez et exercez vous avec ce mini tuto de 13 minutes sur les notions de base de Python : <u>https://www.youtube.com/watch?v=\_Xu2W9nsmKg</u>

Pour profiter pleinement de la formation, vous devez maîtriser les variables, les listes, les boucles et les conditions.

## 4) Objets et classes

Connaître les classes d'objets en Python : https://www.youtube.com/watch?v=19yqBzPGLk8&t=862s

### 5) Exercice : convertir un montant en devises

a) En utilisant les boucles, terminer le programme suivant pour afficher le montant converti dans les 4 devises en fonction du taux :

```
listeDesDevises = ["Dollar USD", "Rouble RUB", "Livre sterling GBP", "Franc suisse CHF"]
listeDesTauxEur = [1.11 , 116.22 , 0.84 , 1.03 ]
montantEnEuros = input("Entrez le montant en euros à convertir en devises : ")
```

# b) Même exercice en utilisant en plus une classe et sa méthode :

class Devise: def \_\_init\_\_(self, nom, tauxEur): self.nom = nom self.tauxEur = tauxEur def convertirEnDevise(self, montantEur): # finir le programme...

#### c) Une solution :

```
listeDesDevises = ["Dollar USD", "Rouble RUB", "Livre sterling GBP", "Franc suisse CHF"]
listeDesTauxEur = [1.11 , 116.22 , 0.84 , 1.03 ]
montantEnEuros = input("Entrez le montant en euros à convertir en devises : ")
class Devise:
    def __init__(self, nom, tauxEur):
        self.nom = nom
        self.tauxEur = tauxEur
    def convertirEnDevise(self, montantEur):
        print(self.nom+' : ',float(montantEur)*self.tauxEur)
for d in listeDesDevises:
    i=listeDesDevises.index(d)
    print(listeDesTauxEur[i]*float(montantEnEuros),d)
    Devise(d,listeDesTauxEur[i]).convertirEnDevise(montantEnEuros)
```

# 6) Installation de Django

Après l'installation de Python, démarrez l'invite de commande (Windows+R cmd) puis tapez:

| 🖅 Exéc           | uter                                                                                                   | × |
|------------------|----------------------------------------------------------------------------------------------------|---|
|                  | Entrez le nom d'un programme, dossier, document ou ressource Internet, et Windows l'ouvrira pour vous. | I |
| <u>O</u> uvrir : | cmd                                                                                                    | ~ |
|                  | OK Annuler <u>P</u> arcourir                                                                           |   |

Vérifiez la version :

```
\ldots > py --version
```

Créez un dossier "pythonDjango"

- ...\> mkdir pythonDjango
- $\ldots >$  cd pythonDjango

Créez l'environnement virtuel

...∖> py -m venv myproject

... <> .\myproject\Scripts\activate.bat

L'environnement virtuel sera activé et vous verrez « (myproject) » à côté de l'invite de commande pour vous en convaincre. Chaque fois que vous lancez une nouvelle invite de commande, vous devrez activer à nouveau l'environnement.

Installez django 4.0.3

```
....∖> py -m pip install Django
```

### 7) Première application

```
...\> django-admin startproject mysite .
Attention au point "." ci-dessus
...\> py manage.py runserver
```

Lancer http://127.0.0.1:8000/

Écrivons la première vue. Ouvrez le fichier myapp/views.py et placez-y le code Python suivant :

```
from django.http import HttpResponse

def index(request):
    return HttpResponse("Hello, world. You're at the myapp index.")
```

Dans le fichier myapp/urls.py, insérez le code suivant :

```
from django.urls import path
from . import views
urlpatterns = [
    path('', views.index, name='index'),
]
```

L'étape suivante est de faire pointer la configuration d'"URL racine vers le module myapp.urls. Dans mysite/urls.py, ajoutez une importation django.urls.include et insérez un appel include () dans la liste urlpatterns, ce qui donnera :

```
from django.contrib import admin
from django.urls import include, path
urlpatterns = [
    path('myapp/', include('myapp.urls')),
    path('admin/', admin.site.urls),
]
```

#### Démarrez le server

 $\ldots >$  py manage.py runserver

puis http://127.0.0.1:8000/myapp/

### 8) Installation sur un serveur de production

Pensez à ajouter le nom de domaine du serveur dans mysite/settings.py : ALLOWED\_HOSTS = ["mon-domain.com","127.0.0.1","localhost"]

Suivez <u>https://kb.planethoster.com/guide/astuces-techniques/installer-django-sur-world/</u> jusqu'à l'installation de Django puis copiez les dossiers mysite et myapp sur le server avec ce fichier passenger\_wsgi.py à la racine :

Modifiez le fichier passenger\_wsgi.py : import mysite.wsgi application = mysite.wsgi.application

Ajouter les lignes suivantes à la fin du fichier .htaccess :

PassengerFriendlyErrorPages on PassengerAppEnv development

#### 9) Créer un model

- ... <> py manage.py migrate
- ...\> py manage.py createsuperuser

Connecter vous avec le user: http://127.0.0.1:8000/admin/

Ajoutez 'myapp' dans la liste INSTALLED\_APPS de mysite/settings.py

```
Créer le modèle Client dans myapp/models.py:
```

from django.db import models

# Create your models here. class Client (models.Model): name = models.CharField(max\_length=25) email = models.EmailField(max\_length=40) phone = models.IntegerField()

Rendre le modèle visible dans l'admin myapp/admin.py:

from django.contrib import admin

# Register your models here. from .models import Client admin.site.register(Client)

Vérifiez le model dans l'admin: http://127.0.0.1:8000/admin/

# 10) Créer un formulaire et enregistrer les données

Créer le fichier myapp/myform.py :

from django.forms import ModelForm from .models import Client class ClientForm(ModelForm):

class Meta: model = Client fields = ['name','email','phone'] Modifiez les lignes suivantes dans mysite/settings :

```
import os
TEMPLATES = [
{
    SACKEND': 'django.template.backends.django.DjangoTemplates',
    'DIRS': [os.path.join(BASE_DIR, "templates")],
```

Modifier myapp/views.py :

from django.shortcuts import render, redirect from django.http import HttpResponse from django.template import loader from .models import Client from .myform import ClientForm def index(request): if request.method == "POST":

```
form = ClientForm(request.POST).save()
return redirect('/myapp')
```

else: form = ClientForm() return render(request,'index.html',{'form':form})

Créer le fichier templates/index.html :

```
<!DOCTYPE html>
<html>
<head>
<title>Title of the document</title>
</head>
<body>
<h1>Formulaire client</h1>
<form method="POST" class="post-form">
{% csrf_token %}
{{form.as_p}}
<button type="submit" class="save btn">OK</button>
</form>
</body>
```

Ajoutez des clients : http://127.0.0.1:8000/myapp/

# 11) Lister les données

Pour lister les clients en dessous du formulaire, on peut ajouter une clé 'dataClients' dans myapp/views.py :

return render(request,'index.html',{'form':form,'dataClients':Client.objects.all()})

Puis parcourir ces données clients dans le templates/index.html :

{% for c in dataClients %}
{{ c.name }} {{ c.email }} {{ c.phone }}<br/>
{% endfor %}

#### Analyse des données

On peut aussi voir les données en glissant le fichier db.sqlite3 dans <u>https://inloop.github.io/sqlite-viewer/</u>

Exercise :

- 1) écrire la requête SQL qui affiche le nom de domaine de chaque adresse email client.
- 2) écrire la requête SQL qui compte le nombre de clients par nom de domaine.

Solution :

- SELECT SUBSTR(email,CHARINDEX('@',email)+1) AS Domain FROM 'myapp\_client'
- 2) SELECT SUBSTR(email,CHARINDEX('@',email)+1) AS Domain, count(email) FROM 'myapp\_client' GROUP BY Domain

# 12) Supprimer les données

Ajouter le path suivant dans myapp/urls.py :

path('delete\_client/<client\_id>', views.delete\_client, name='delete-client'),

Ajouter delete\_client dans myapp/views.py :

def delete\_client(request,client\_id):
 client=Client.objects.get(pk=client\_id)
 client.delete()
 return redirect('/myapp')

Ajouter le lien suivant dans la boucle for dans templates/index.html : <a href="{% url 'delete-client' c.id %}">X</a>

Vous pouvez télécharger l'ensemble des fichiers sources de cette formation à cette adresse : <u>https://ladic.com/pythonDjango/pythonDjango.zip</u>

## 13) Documentation utilisée pour créer la formation

Installation de Python : https://docs.djangoproject.com/fr/4.0/howto/windows/

Install Python 3.9.10 https://www.python.org/downloads/release/python-3910/

Première app https://docs.djangoproject.com/fr/4.0/intro/tutorial01/

Model https://www.youtube.com/watch?v=aw2mlbQWXec

Template https://www.youtube.com/watch?v=nCPuMQc7A-I

Form https://www.youtube.com/watch?v=M8N6ud\_ok6g

Lister les données https://www.youtube.com/watch?v=iqux7GJtQzM

Supprimer les données https://www.youtube.com/watch?v=u1j- kDc6g0